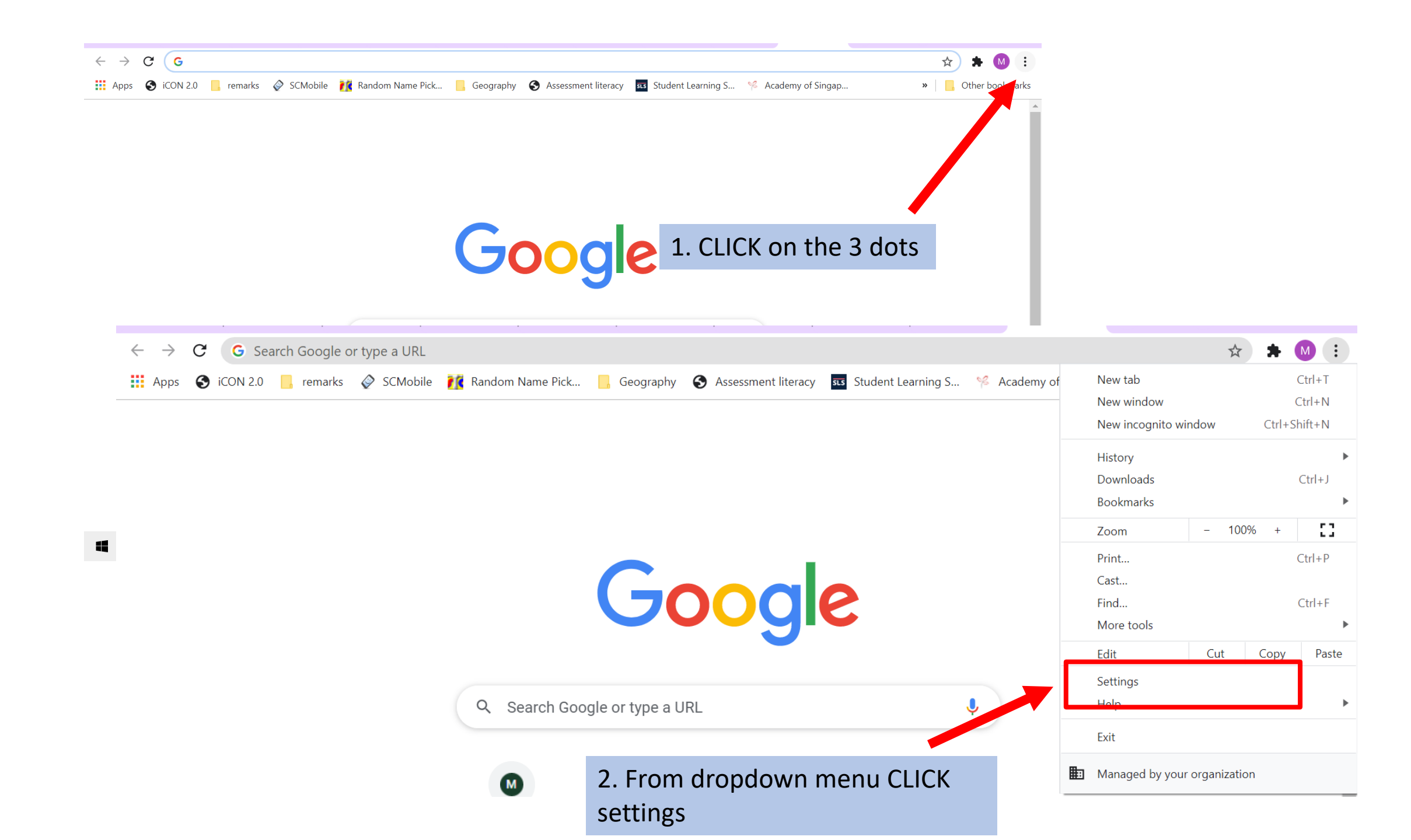

| Settings                                        |                      | Q Search settings |              |                                                                                          |           |  |  |  |
|-------------------------------------------------|----------------------|-------------------|--------------|------------------------------------------------------------------------------------------|-----------|--|--|--|
| •                                               | You and Google       |                   | •            | Addresses and more                                                                       | •         |  |  |  |
| Ê                                               | Autofill             |                   |              |                                                                                          |           |  |  |  |
|                                                 | Safety check         |                   | Safety check |                                                                                          |           |  |  |  |
| 0                                               | Privacy and security |                   | •            | Chrome can help keep you safe from data breaches, bad extensions, and more               | Check now |  |  |  |
| ۲                                               | Appearance           |                   |              |                                                                                          |           |  |  |  |
| Q                                               | Search engine        |                   | Privacy      | and security                                                                             |           |  |  |  |
|                                                 | Default browser      |                   | î            | Clear browsing data                                                                      | •         |  |  |  |
| (                                               | On startup           |                   |              | Clear history, cookies, cache, and more                                                  |           |  |  |  |
| Adva                                            | nced                 | •                 | ٩            | Cookies and other site day.<br>Cookies are allowed                                       | •         |  |  |  |
| Exten                                           | sions                | 2                 | 0            | Security<br>Safe But wsing (protection from dangerous sites) and other security settings | •         |  |  |  |
| 3. Scroll down and CLICK on clear browsing data |                      |                   |              |                                                                                          |           |  |  |  |
|                                                 |                      |                   |              |                                                                                          |           |  |  |  |
|                                                 |                      |                   |              |                                                                                          |           |  |  |  |

| Sattinga                                                                        | Clear browsing data                                              | Clear browsing data                           |           |  |  |
|---------------------------------------------------------------------------------|------------------------------------------------------------------|-----------------------------------------------|-----------|--|--|
| Settings                                                                        | Basic                                                            | Advanced                                      |           |  |  |
| You and Google                                                                  | Time range All time                                              | -                                             | •         |  |  |
| 🗎 Autofill                                                                      | Browsing history                                                 |                                               | ,         |  |  |
| Safety check                                                                    | Clears history from all signed-in have other forms of browsing h | a devices. Your Google Account may            | ,<br>,    |  |  |
| <ul> <li>Driveou and coourity</li> <li>4. Under Time range, click of</li> </ul> | Cookies and other site data                                      | u'll stav signed in to your Google Account of |           |  |  |
| e down arrow and Select Ens                                                     | sure that that your synced data can be cle                       | eared.                                        |           |  |  |
| Q Content engine                                                                | Cached images and files                                          | av load more slowly on your payt visit        |           |  |  |
| Default browser                                                                 |                                                                  |                                               | Check now |  |  |
| () On startup                                                                   | Dri                                                              |                                               |           |  |  |
| Advanced •                                                                      |                                                                  | Cancel Clear data                             |           |  |  |

4. Click 'Clear data'

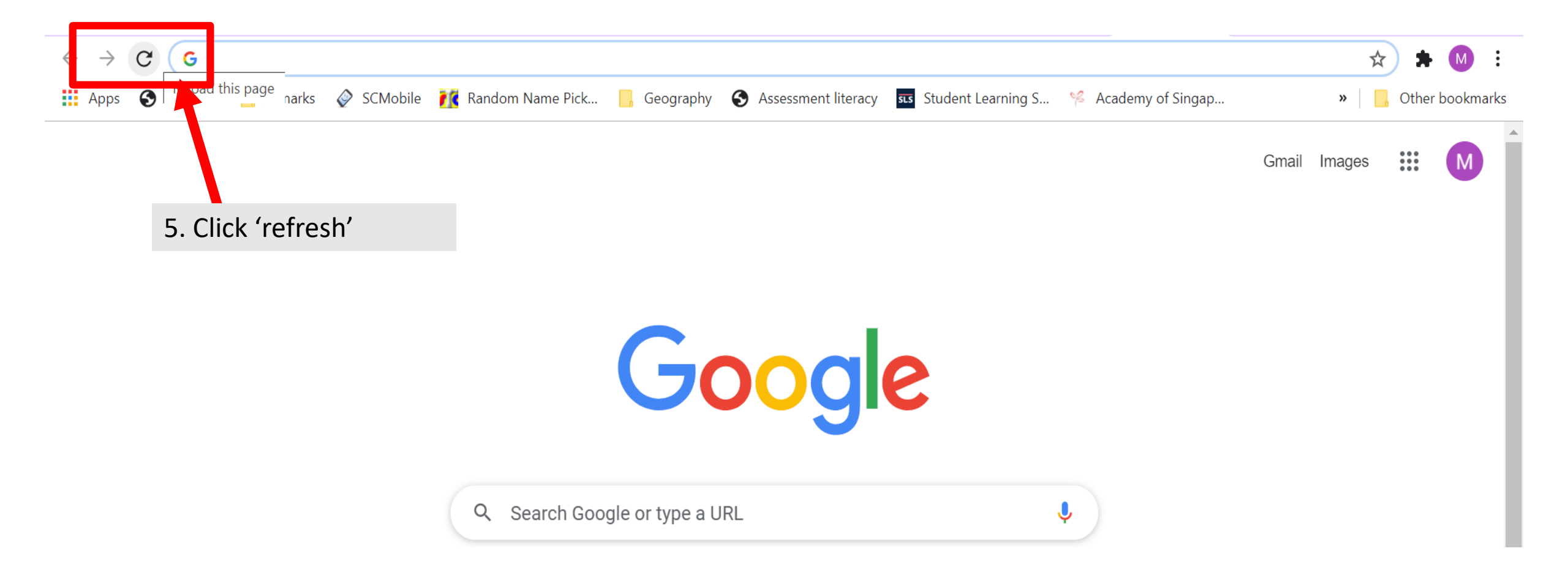